## Faites un grand nettoyage de vos disques

Au fil du temps, les logiciels abandonnent sur vos disques une foule de fichiers temporaires et inutiles qui ne font rien d'autre que consommer de l'espace disque. *DiskSweeper* est un petit utilitaire qui connaît les fichiers temporaires de la plupart des applications Windows, qui sait les repérer à travers vos disques et permet de les supprimer en un clic... Gain de place garanti !

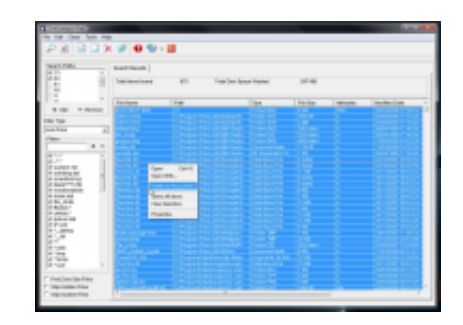

Q

## agrandir la photo

Vraiment facile à utiliser, DiskSweeper est un logiciel conçu pour détecter tous les fichiers inutiles au travers vos multiples disques et les effacer en un minimum d'opérations.

Commencez par le télécharger en suivant ce lien. Lancez son installation (des plus classiques) puis lancez le logiciel.

La section **Search Paths** liste les différents disques, clés et autres supports détectés sur votre système. Par défaut, le logiciel sélectionne tous les disques, mais vous pouvez choisir de n'en sélectionner que quelques-uns.

Dans la section Filter type, vérifiez que l'option sélectionnée est

bien "Junk Files" (fichiers inutiles). Le logiciel permet aussi de repérer toutes vos images ("Graphics Files") ou vos vidéos et musiques ("Media Files"), mais ce n'est pas ici notre sujet.

Il est également conseillé de cocher "*Skip System Files*" pour être certain qu'aucun fichier système ne sera effacé par erreur, mais ce réglage reste optionnel.

1/ Allez dans le menu **File** et sélectionnez **Start Scan**, ou appuyez simplement sur **[F5]**.

2/ L'analyse débute. Elle va prendre plusieurs minutes, voire près d'une heure si vos disques sont nombreux et saturés. Deux indicateurs méritent votre attention: **Total Items Found** indique le nombre de fichiers inutiles détectés et **Total Disk Space Wasted** la consommation disque qu'ils entraînent.

3/ Une fois la liste affichée, contrôlez-la pour vérifier qu'aucun fichier important n'a été par erreur incorporé.

4/ Allez dans le menu **Edit** et cliquez sur **Select All** pour sélectionner tous les fichiers.

5/ Allez dans le menu **File** et cliquez sur **Delete to Recycle Bin** pour effacer tous ces fichiers.

6/ Allez dans le menu **Clean** et cliquez sur **Recycle Bin** pour vider la corbeille.

Voilà, vos disques sont nettoyés de leurs fichiers inutiles.

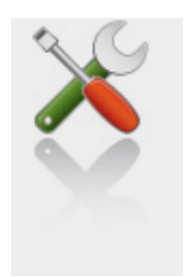

Ce qu'il vous faut

Niveau : Débutant / Temps : 5 minute(s)